## 1) Les familles de matériaux composant le smartphone

Document à consulter : les familles de matériaux entrant dans la composition du smartphone

Saisir le tableau, sélectionner la zone concernée

Type de diagramme : Barre (normal, 3D éventuellement)

Plage de données : rien à modifier si vous avez bien sélectionné la zone concernée

Séries de données : rien à modifier si vous avez bien sélectionné la zone concernée

Éléments du diagramme :

- saisir le titre principal
- saisir le sous titre
- choisir la position de la légende

## 2) Les principaux métaux composant le smartphone

Document à consulter : les principaux matériaux entrant dans la composition du smartphone

Saisir un tableau avec uniquement les métaux du premier tableau (il y en a 8 exactement)

Sélectionner la zone concernée

Type de diagramme : Secteur (normal, 3D éventuellement)

Plage de données : rien à modifier si vous avez bien sélectionné la zone concernée

Séries de données : rien à modifier si vous avez bien sélectionné la zone concernée

Éléments du diagramme :

- saisir le titre principal
- saisir le sous titre
- choisir la position de la légende

## 3) Sauvegardez votre fichier selon les consignes de l'enseignant

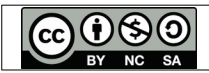